# **Deleting a Course**

5 Steps <u>View most recent version</u>

Created by Engagifii Inc. Creation Date November 28, 2023 Last Updated November 28, 2023

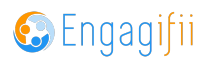

#### **STEP 1**

## **Click on Accreditation**

|   | Communication              | > | Flease take a look at our upcoming Events and Floressio |
|---|----------------------------|---|---------------------------------------------------------|
| ť | Library                    | > | The XSBA Team                                           |
|   | \$ Revenue                 | > |                                                         |
|   | 2 Legislation              | > |                                                         |
|   | 🛉 Events                   | > |                                                         |
| ĺ | Accreditation              | > |                                                         |
|   | Settings and Configuration | > |                                                         |
|   |                            |   |                                                         |
|   |                            |   |                                                         |
|   |                            |   |                                                         |
|   |                            |   |                                                         |
|   |                            |   |                                                         |

### STEP 2

## **Click on Courses**

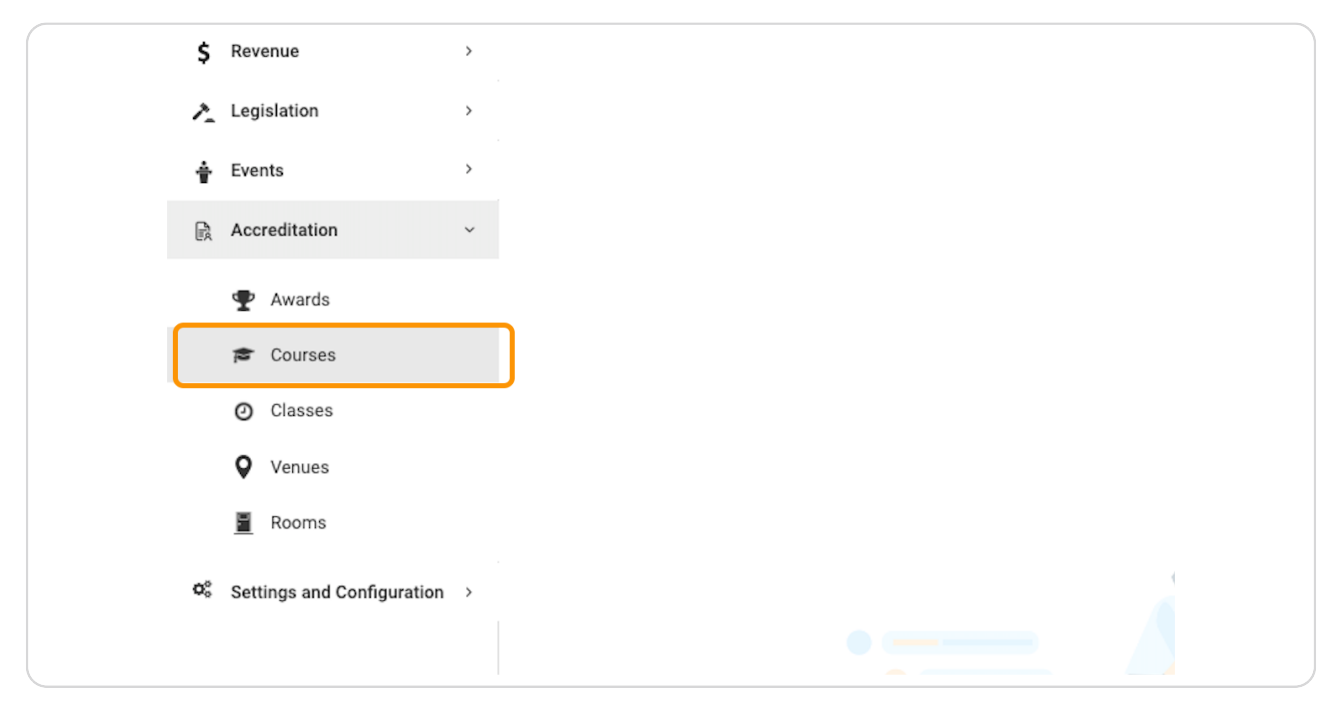

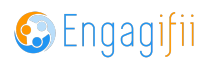

#### **STEP 3**

## Click on the three dots

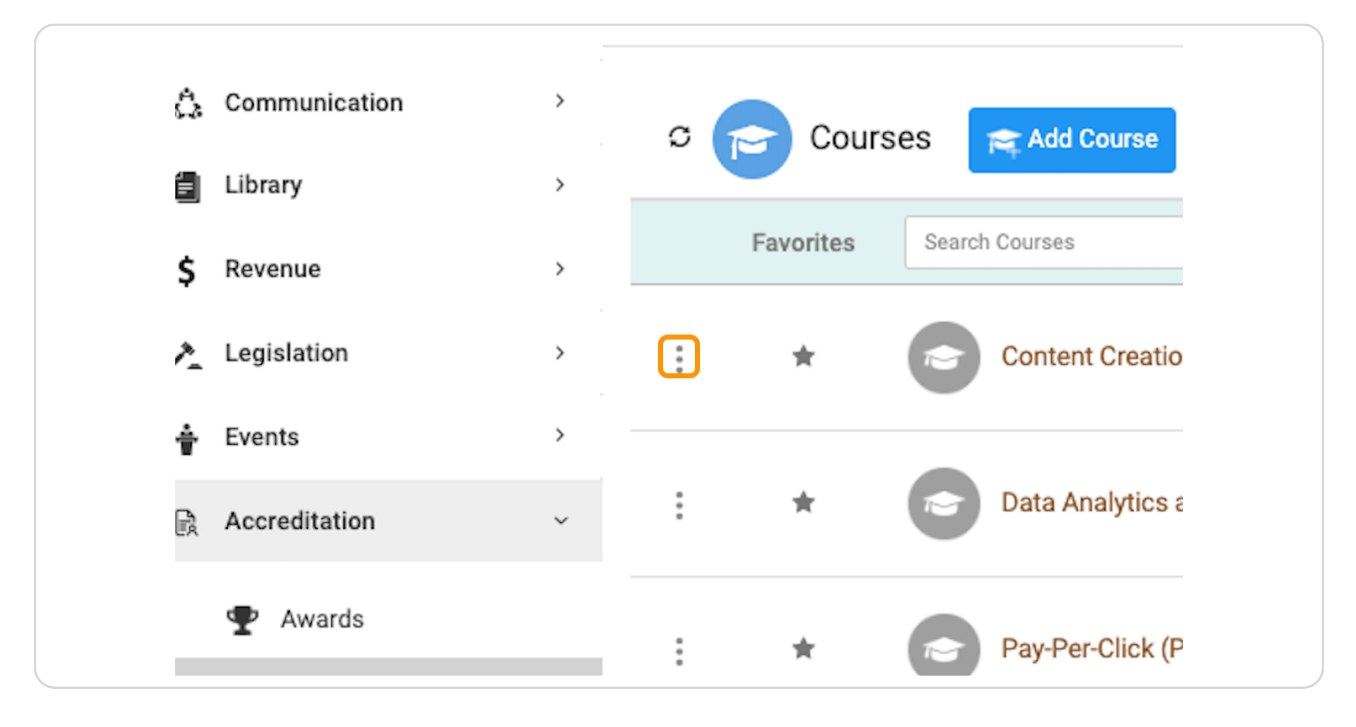

#### STEP 4

## **Click on Delete**

| Relationships > | Courses                                                               |       |  |  |  |  |  |  |  |
|-----------------|-----------------------------------------------------------------------|-------|--|--|--|--|--|--|--|
| Communication > | Courses                                                               |       |  |  |  |  |  |  |  |
| Library >       |                                                                       |       |  |  |  |  |  |  |  |
| Revenue >       | Favorites Search Courses Q Course                                     | Туре  |  |  |  |  |  |  |  |
| Legislation >   | Professi                                                              | ional |  |  |  |  |  |  |  |
| Events >        |                                                                       |       |  |  |  |  |  |  |  |
| Accreditation ~ | Tics Professi<br>Import Credits and Participants against existing C   | ional |  |  |  |  |  |  |  |
| Awards          | Pay-Per-Click (PPC) Advertising Profession                            | ional |  |  |  |  |  |  |  |
| 🕿 Courses       |                                                                       |       |  |  |  |  |  |  |  |
| Classes Venues  | Email Marketing Fundamentals Profession                               | ional |  |  |  |  |  |  |  |
| Rooms           | :      Climate Change Mitigation and Adaptation Strategies Profession | ional |  |  |  |  |  |  |  |

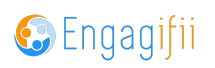

## STEP 5

Review implications of deleting the course and if ok, click on Yes, Delete

| W Home / I | Accreditation / #  | Courses | Delete 💿 Content Creation and Copywriting                                                                                                    |                                                                                               |                                                                                                    |                     | ×             |                                                  | U III        |
|------------|--------------------|---------|----------------------------------------------------------------------------------------------------|-----------------------------------------------------------------------------------------------|----------------------------------------------------------------------------------------------------|---------------------|---------------|--------------------------------------------------|--------------|
| Courses    | 3                  |         | Are you sure you want to delete "Content Creation and C                                                                                                    | opywriting"?                                                                                  |                                                                                                    |                     |               |                                                  | • My Display |
| •          | Courses Add Course |         | What will happen when "Content Creation and Copywriting" is deleted?<br>1. "content Creation and Copywriting" will be removed from the Course List.<br>2. "content Creation and Copywriting" will be removed as a criterion for the Endorsement,<br>"XWARD OF DISTINCTION – Level I," "EADERSHIP IN LEARNING – LEVEL I," XII Credits |                                                                                               | Who will be notified?<br>1. 'Crescerance Admin' will receive a<br>confirmation email.<br>2. The instructor, 'Ian Instructor'. |                     | ov 2023<br>85 | Page [1/8] 10 of 77 Records Member Attended Tags | <> X 7 ×     |
| :          | *                  | Conter  | LEARNING – LEVEL III", "AWARD OF DISTINCTION<br>"Certified Board Member", "Award of Distinction - L                                                                                                    | .EARNING – LEVEL IT, TEADERSHIP IN<br>– Level II", "General Endorsement - PACGA",<br>evel 1". |                                                                                                    |                     | P             | e                                                |              |
| :          | *                  | Data A  |                                                                                                    |                                                                                               | No,                                                                                                    | Don't Delete Yes, D | Pelete        | 69                                               |              |
| :          | *                  | Pay-Pe  | r-Click (PPC) Advertising                                                                                                    | Professional                                                                                  | 1 Credit Type                                                                                                    | ()                  | <b>O</b>      | e                                                |              |
| :          | *                  | Email I | Aarketing Fundamentals                                                                                                    | Professional                                                                                  | 1 Credit Type                                                                                                    | Ω                   | <b>@P</b>     | e                                                |              |
| :          | *                  | Climate |                                                                                                    | Professional                                                                                  | 1 Credit Type                                                                                                    | Ω                   | Ø             | e                                                |              |
| :          | *                  | Sustair | able Transportation and Urban Planning                                                                                                    | Professional                                                                                  | 1 Credit Type                                                                                                    | Ω                   | <b>@P</b>     | e                                                |              |
| :          | *                  | Circula | r Economy and Waste Reduction Strategies                                                                                                    | Professional                                                                                  | 1 Credit Type                                                                                                    | n                   | <b>@P</b>     | e                                                |              |
| :          | *                  | Sustai  | nable Resource Management and Conservation                                                                                                    | Professional                                                                                  | 1 Credit Type                                                                                                    | Q                   | <b>@P</b>     | e                                                |              |
| :          | *                  | Scaling | and Growth Strategies                                                                                                    | Professional                                                                                  | 1 Credit Type                                                                                                    | Q                   | <b>eP</b>     | e                                                |              |
| :          | *                  | Marke   | t Research and Competitive Analysis                                                                                                    | Professional                                                                                  | 1 Credit Type                                                                                                    | 0                   | <b>@</b>      | 9                                                |              |

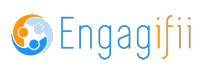

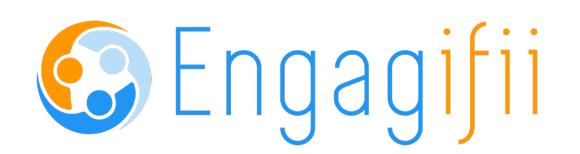